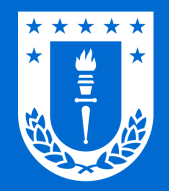

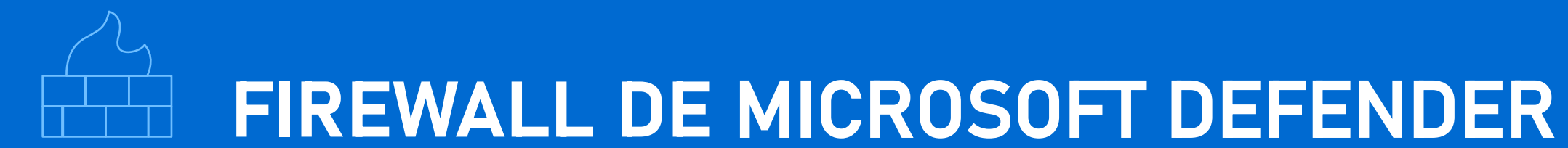

|  |  |  | • |  |  |
|--|--|--|---|--|--|
|  |  |  |   |  |  |
|  |  |  |   |  |  |
|  |  |  |   |  |  |
|  |  |  |   |  |  |
|  |  |  |   |  |  |
|  |  |  |   |  |  |
|  |  |  |   |  |  |
|  |  |  |   |  |  |
|  |  |  |   |  |  |
|  |  |  |   |  |  |
|  |  |  |   |  |  |

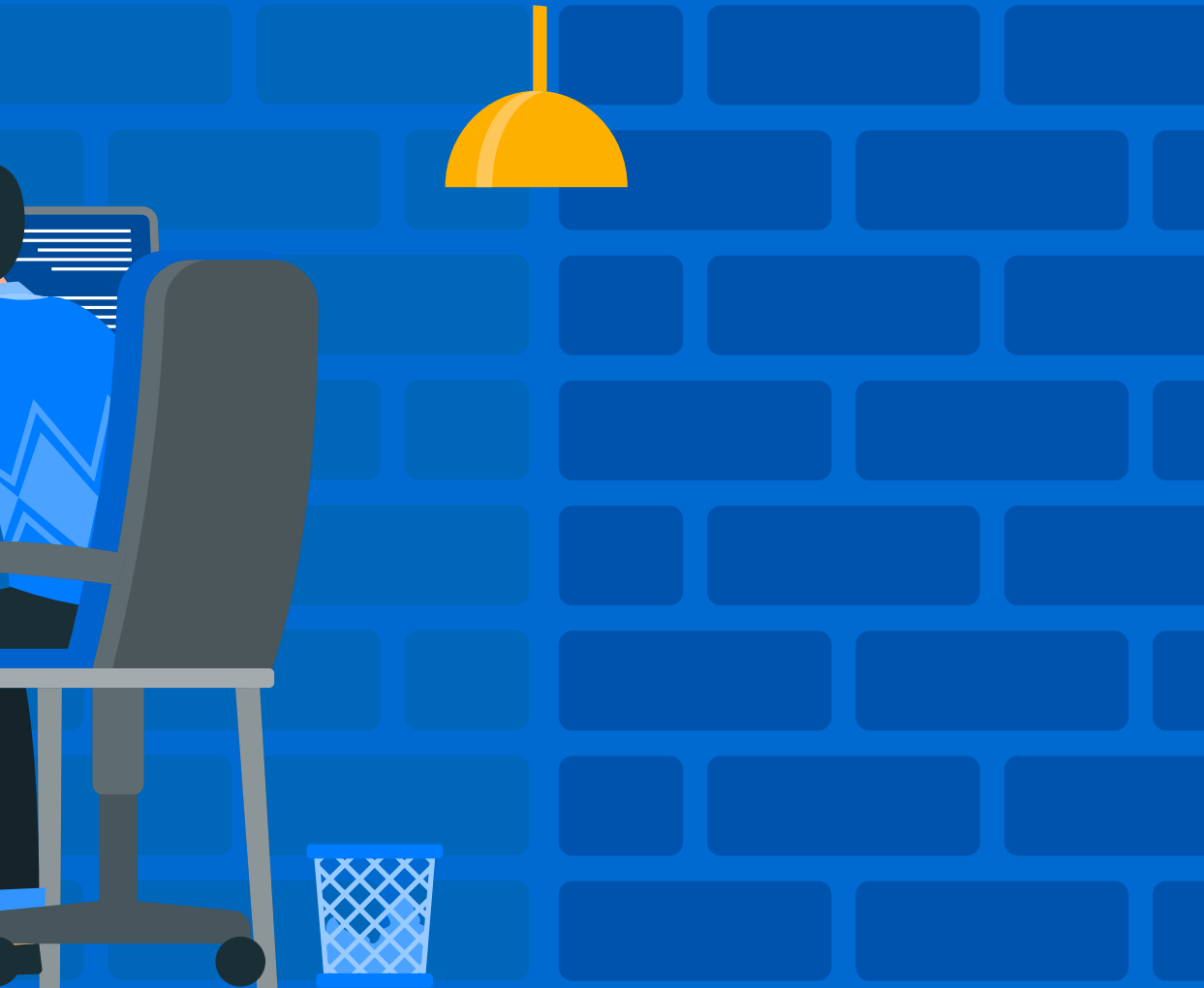

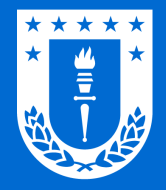

## FIREWALL DE MICROSOFT DEFENDER

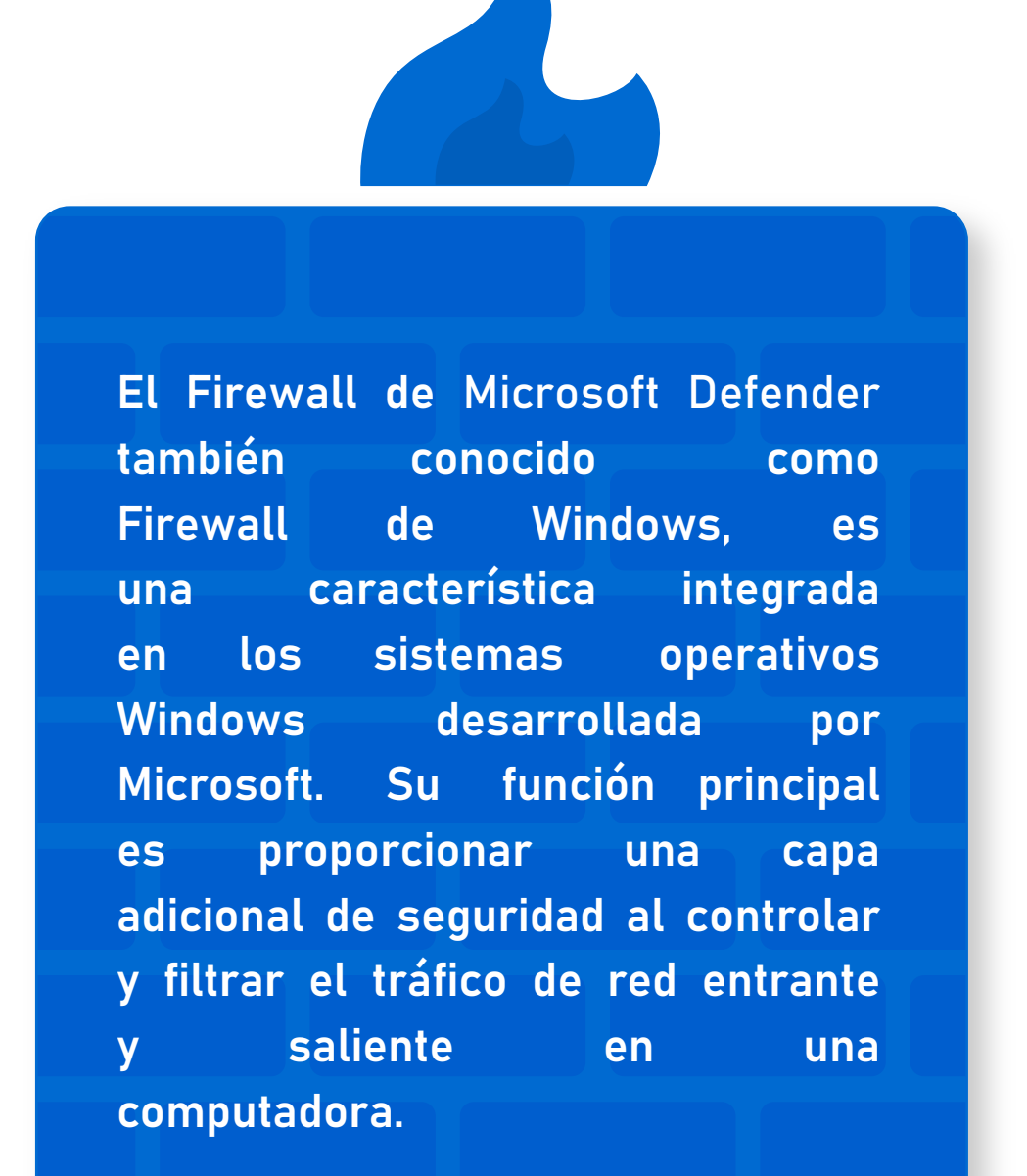

| Protección de red:              | Controla las conexiones<br>permite el tráfico de rec<br>personalizadas que estal                                                                                     |  |  |  |  |
|---------------------------------|----------------------------------------------------------------------------------------------------|--|--|--|--|
| Predeterminado y personalizado: | Cuenta con reglas predete<br>embargo, es posible c<br>bloquear aplicaciones espo                                                                                     |  |  |  |  |
| Seguridad por<br>perfil de red: | Puede configurar diferente<br>Doméstica, Red Privada o<br>la seguridad de su compu<br>conectado.                                                                     |  |  |  |  |
| Notificaciones de aplicaciones: | Notifica cuando una aplic<br>Esto le permitirá tomar de                                                                                                    |  |  |  |  |
| Facilidad de uso:               | Es relativamente fácil de o<br>para usuarios principiant<br>seguridad informática.<br>Es recomendable utilizar<br>programa antivirus y o<br>obtener una protección d |  |  |  |  |
| Complemento de<br>seguridad:    |                                                                                                    |  |  |  |  |
|                                 |                                                                                                    |  |  |  |  |

s entrantes y salientes, además bloquea o ed según las reglas predefinidas o las ablezca.

-----

erminadas que ayudan a proteger su sistema. Sin crear reglas personalizadas para permitir o pecíficas o puertos.

tes reglas para diferentes perfiles de red, como Red o Red Pública. Esto permite un mayor control sobre utadora según la ubicación de la red a la que estás

cación intenta acceder a la red por primera vez. ecisiones informadas el acceso de esa aplicación.

configurar y utilizar, lo que lo hace adecuado tanto ntes como para aquellos con más experiencia en

r el Firewall de Microsoft Defender junto con un otras medidas de seguridad cibernética para más completa.

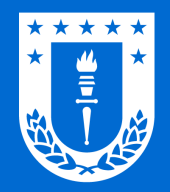

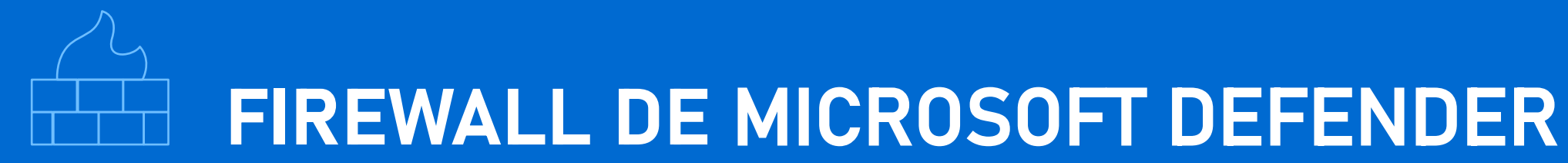

# ¿Cómo activar o desactivar el Firewall de Microsoft Defender?

Activar o desactivar Firewall en Windows 11

Activar o desactivar Firewall en Windows 10

Haga clic sobre alguna opción para obtener más información

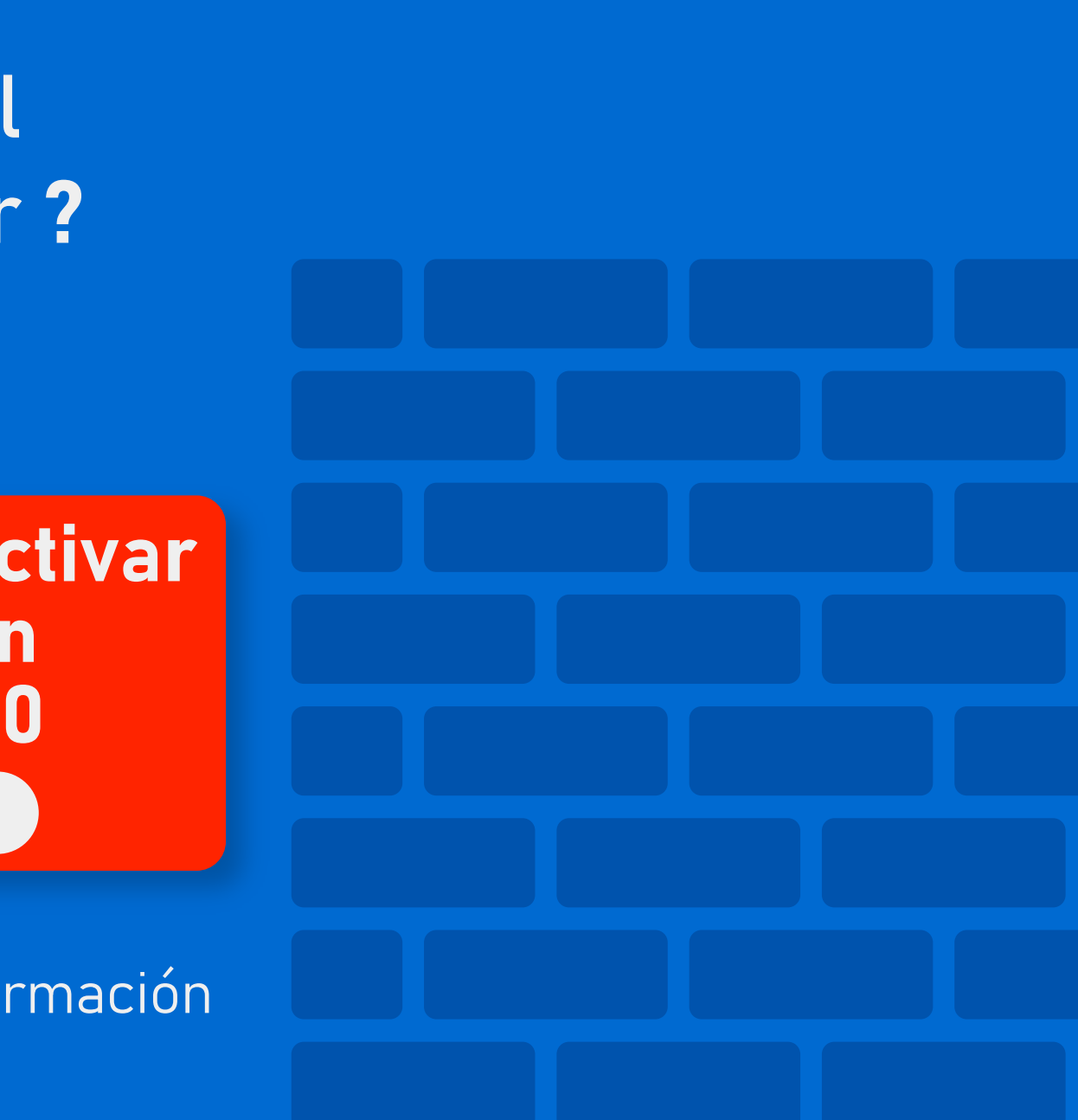

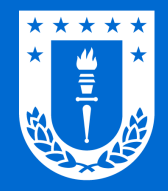

# Activar o desactivar Firewall en Windows 11

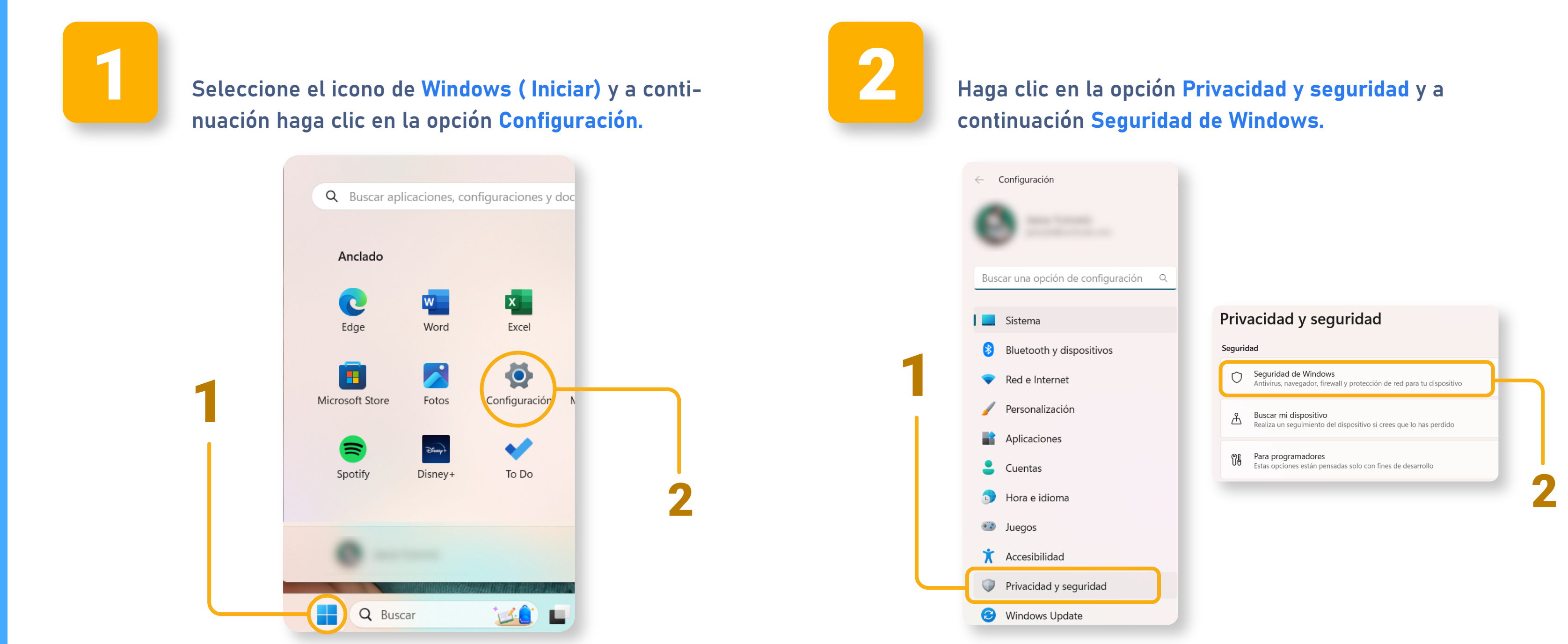

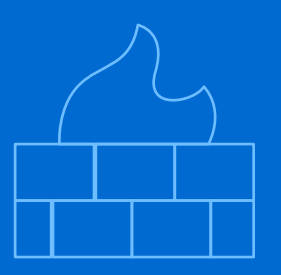

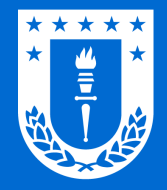

### **Activar o desactivar Firewall en Windows 11**

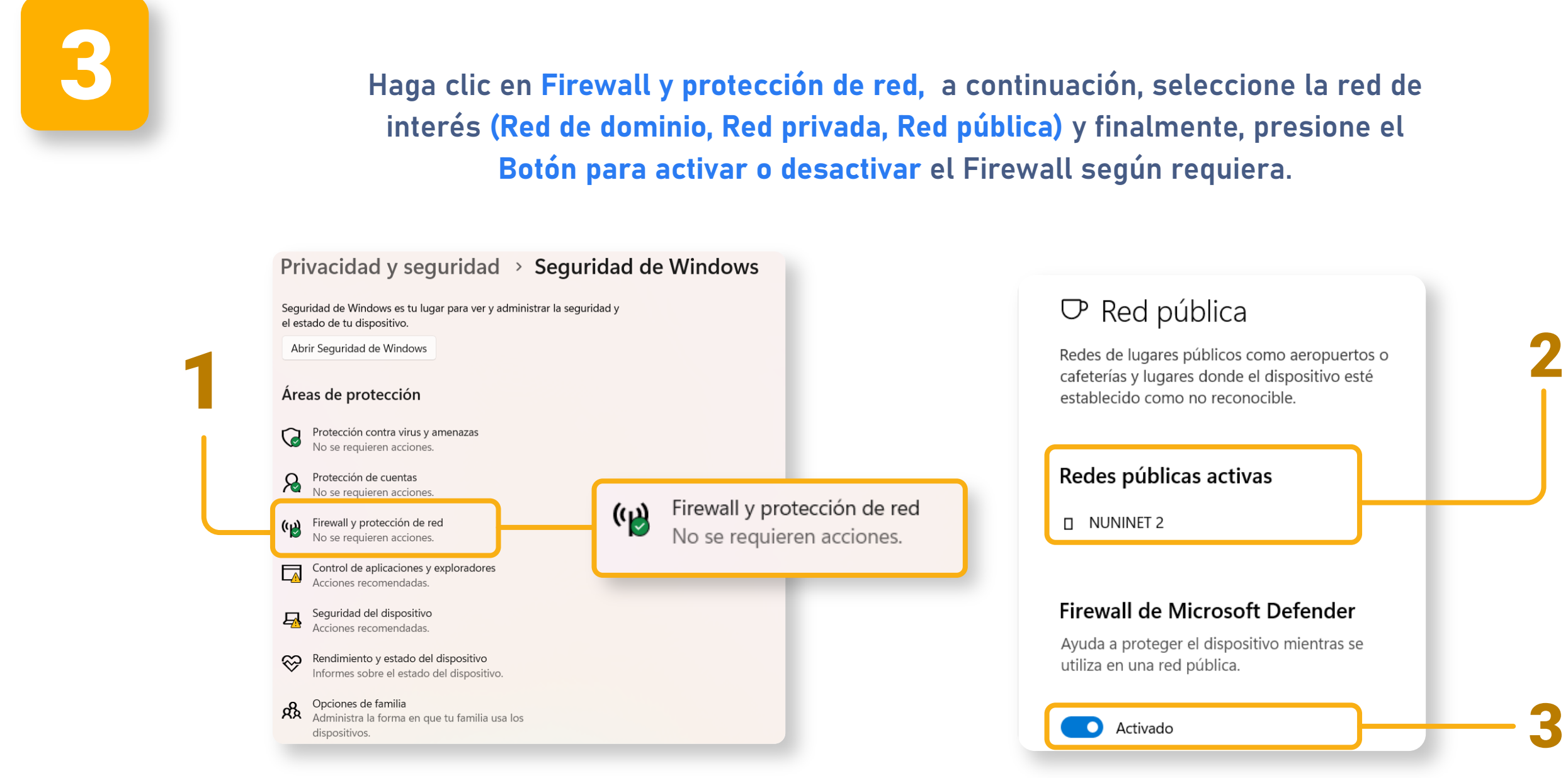

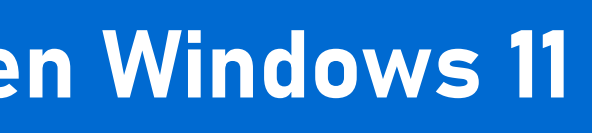

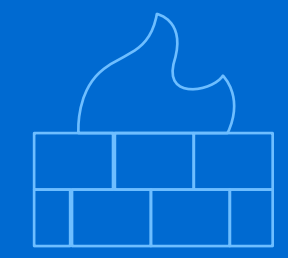

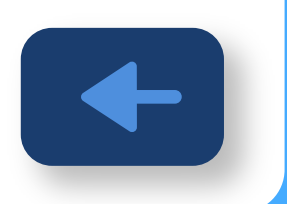

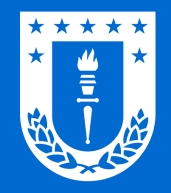

# Activar o desactivar Firewall en Windows 10

Seleccione el ícono de Windows (Iniciar) y a conti-nuación haga clic en la opción Configuración.

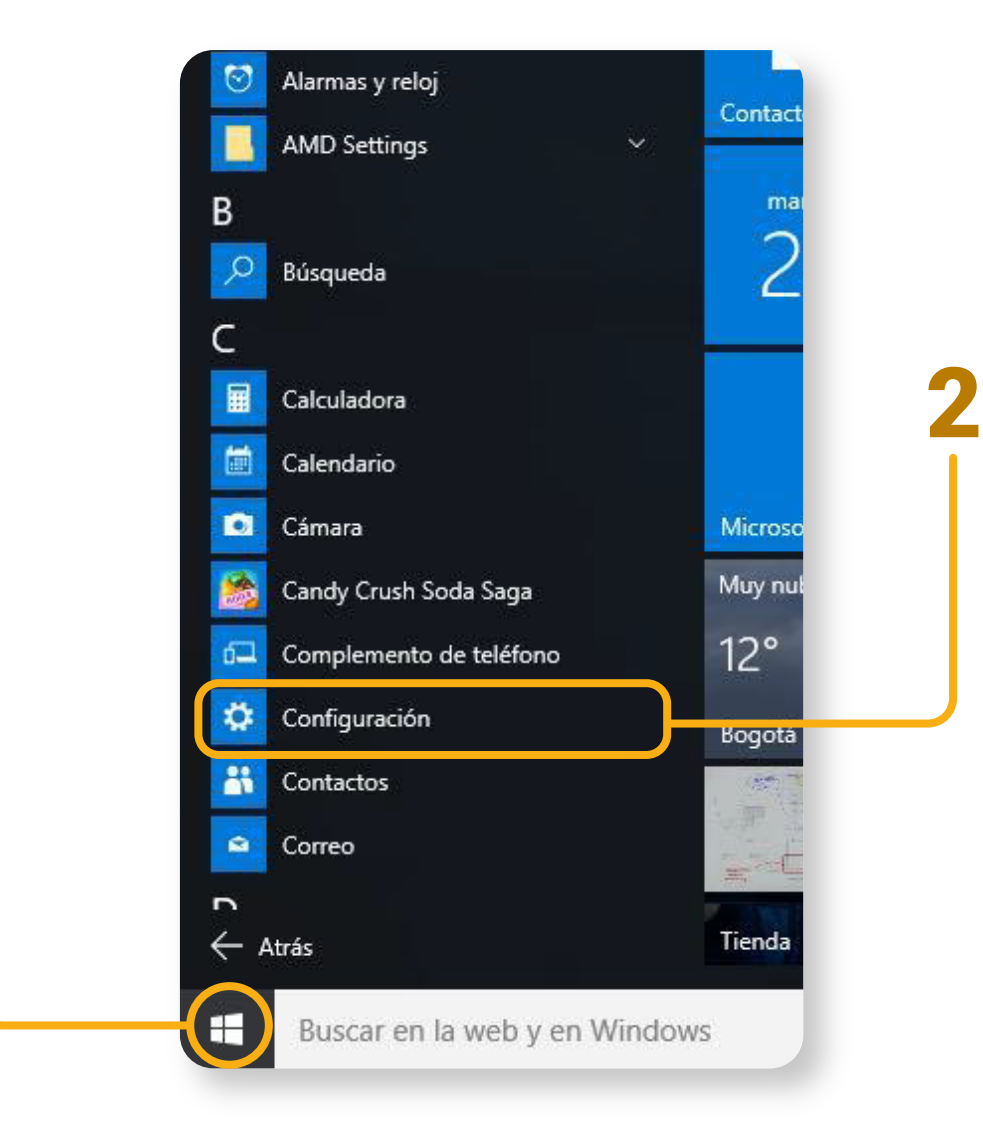

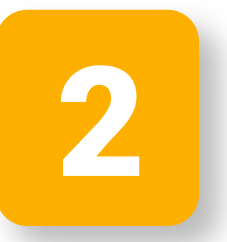

Haga clic en la Actualización y seguridad y a continuación Seguridad de Windows.

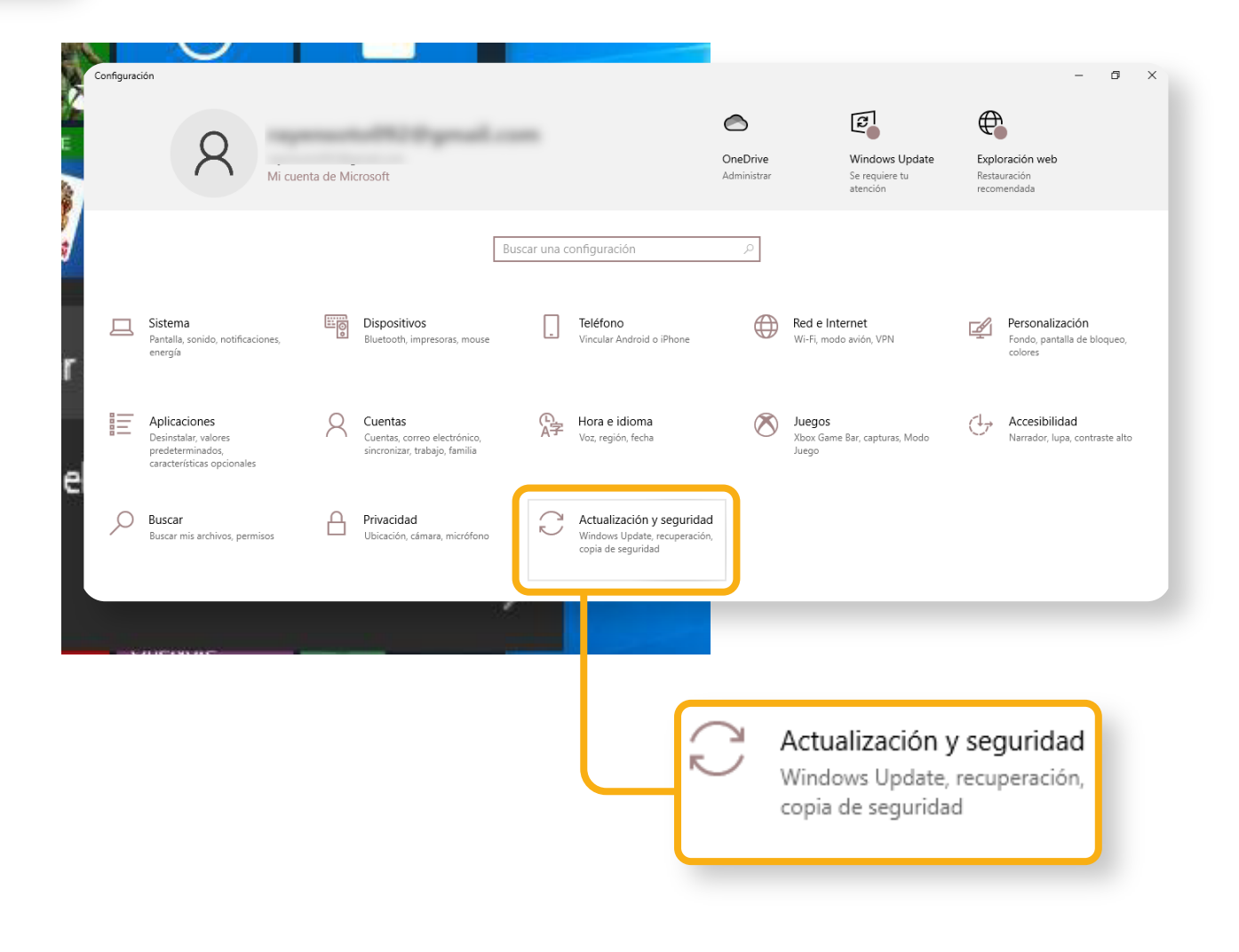

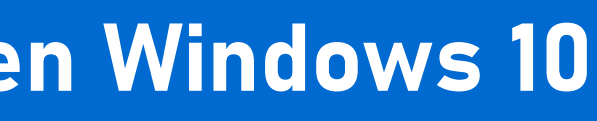

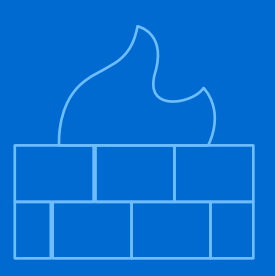

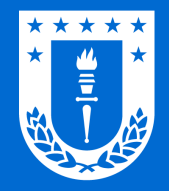

# Activar o desactivar Firewall en Windows 10

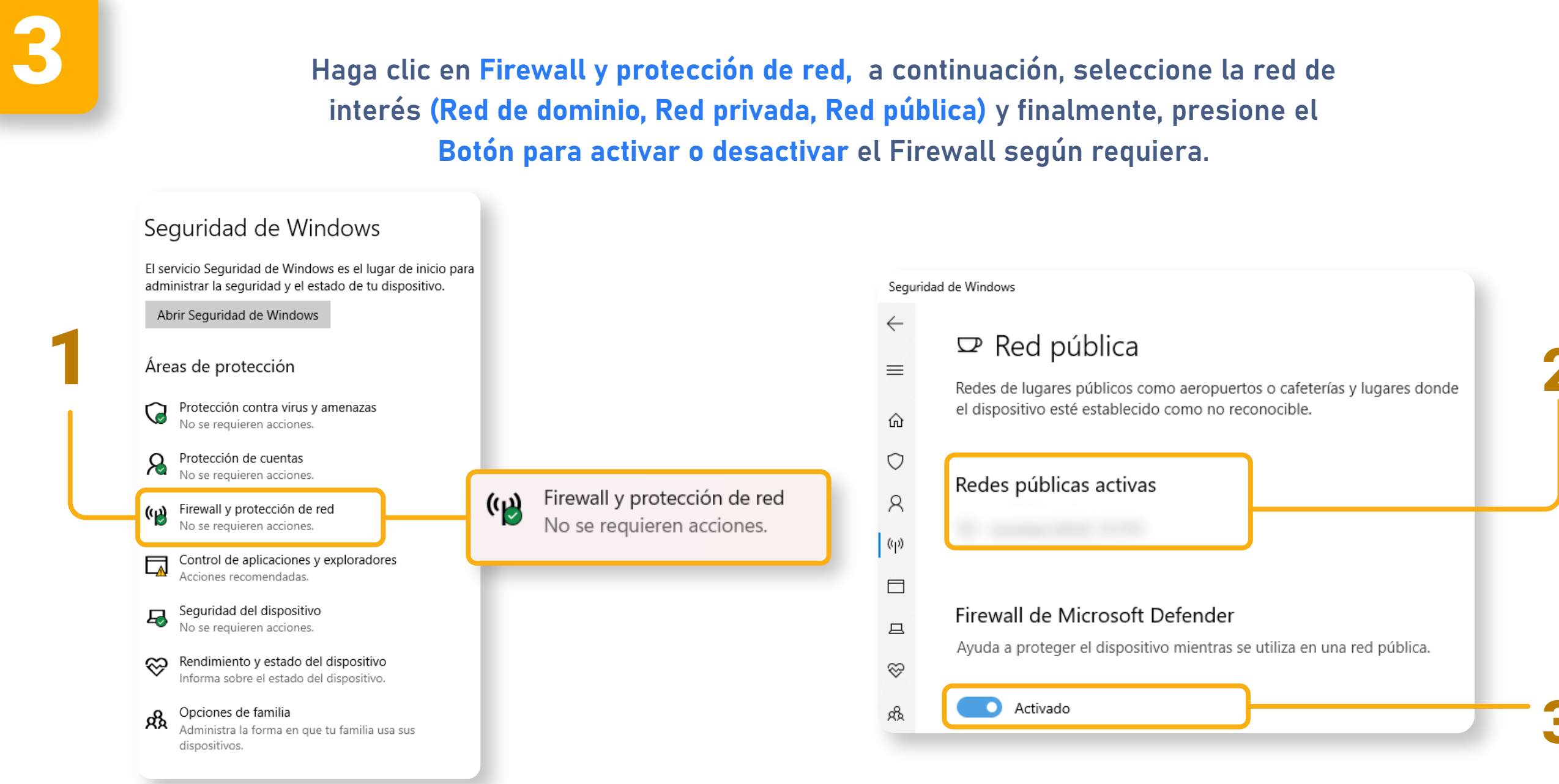

### Diseñado y Gestionado por DTI UdeC

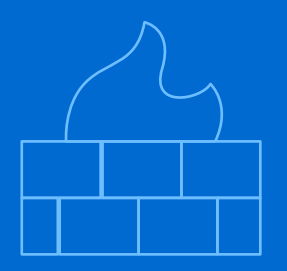

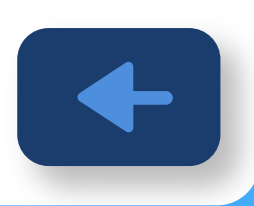